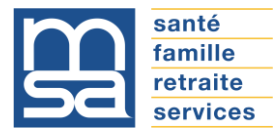

Avant de commencer, merci de vous assurer que le haut-parleur de votre ordinateur est bien ouvert.

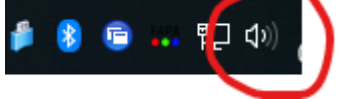

Ouvrez le mail d'invitation à la réunion que vous avez reçue dans Outlook
 Une fois le mail ouvert, cliquez sur « Cliquer ici » pour accéder à la réunion

Madame, Monsieur l'Administrateur,

Les prochaines commissions MSA POITOU se dérouleront via Microsoft Teams.

Pour participer à ces réunions, il vous suffit de cliquer sur le lien ci-dessous sans aucune intervention à réaliser au préalable sur votre ordinateur.

## Cliquer ici

Nous vous remercions de bien vouloir vous connecter 10 minutes avant l'heure de début de la réunion pour vous assister le cas échéant.

En cas de problèmes, vous pouvez nous contacter au 06.10.58.90.79 ou au 05.49.06.30.45

## **3.** Le navigateur s'ouvre

4. Cliquez sur le bouton « Participer sur le web à la place »

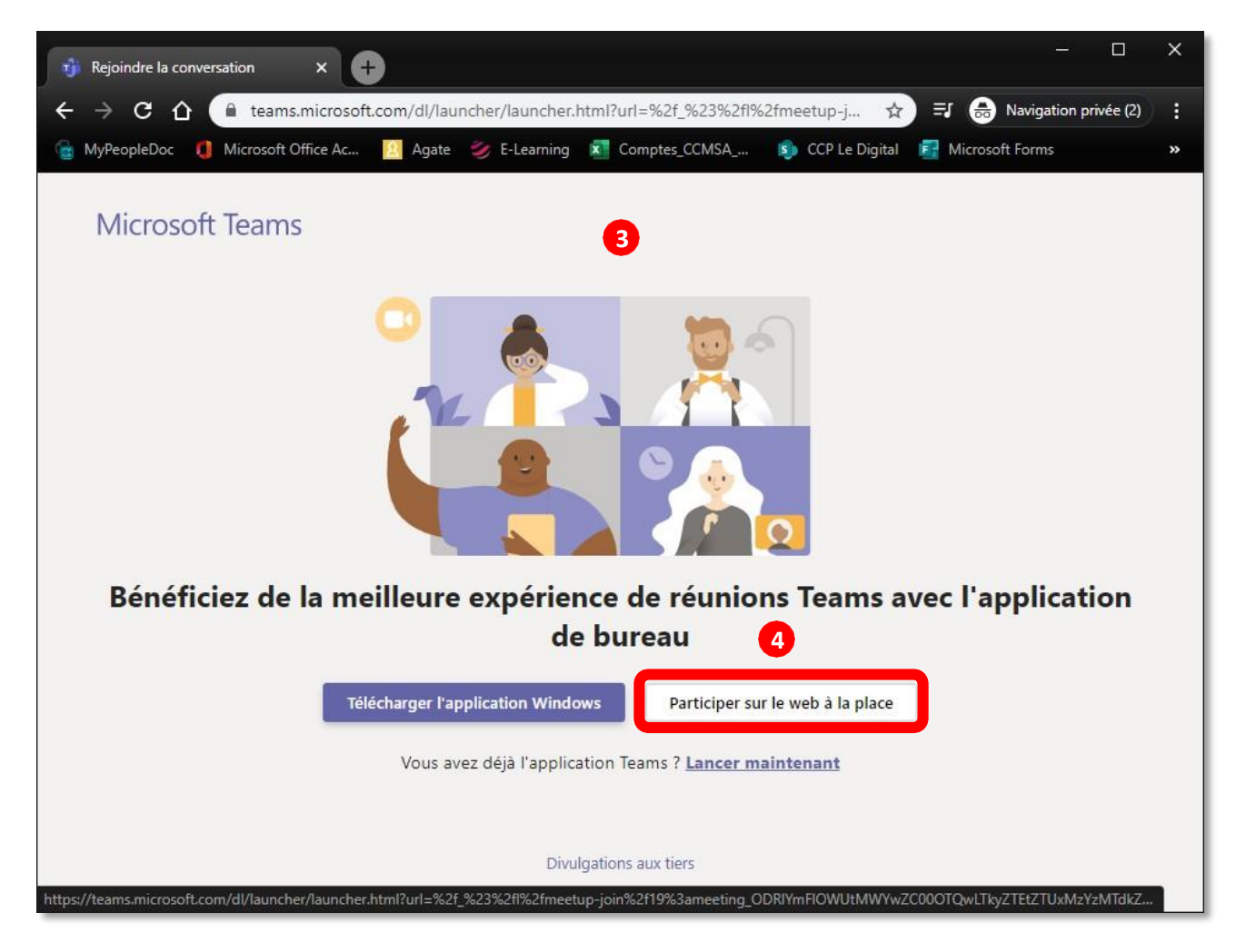

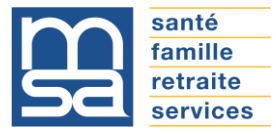

 Une nouvelle page s'affiche, si vous avez une croix rouge comme indiquée sur la fenêtre ci-dessous allez à étape 5a sinon passez à la 6

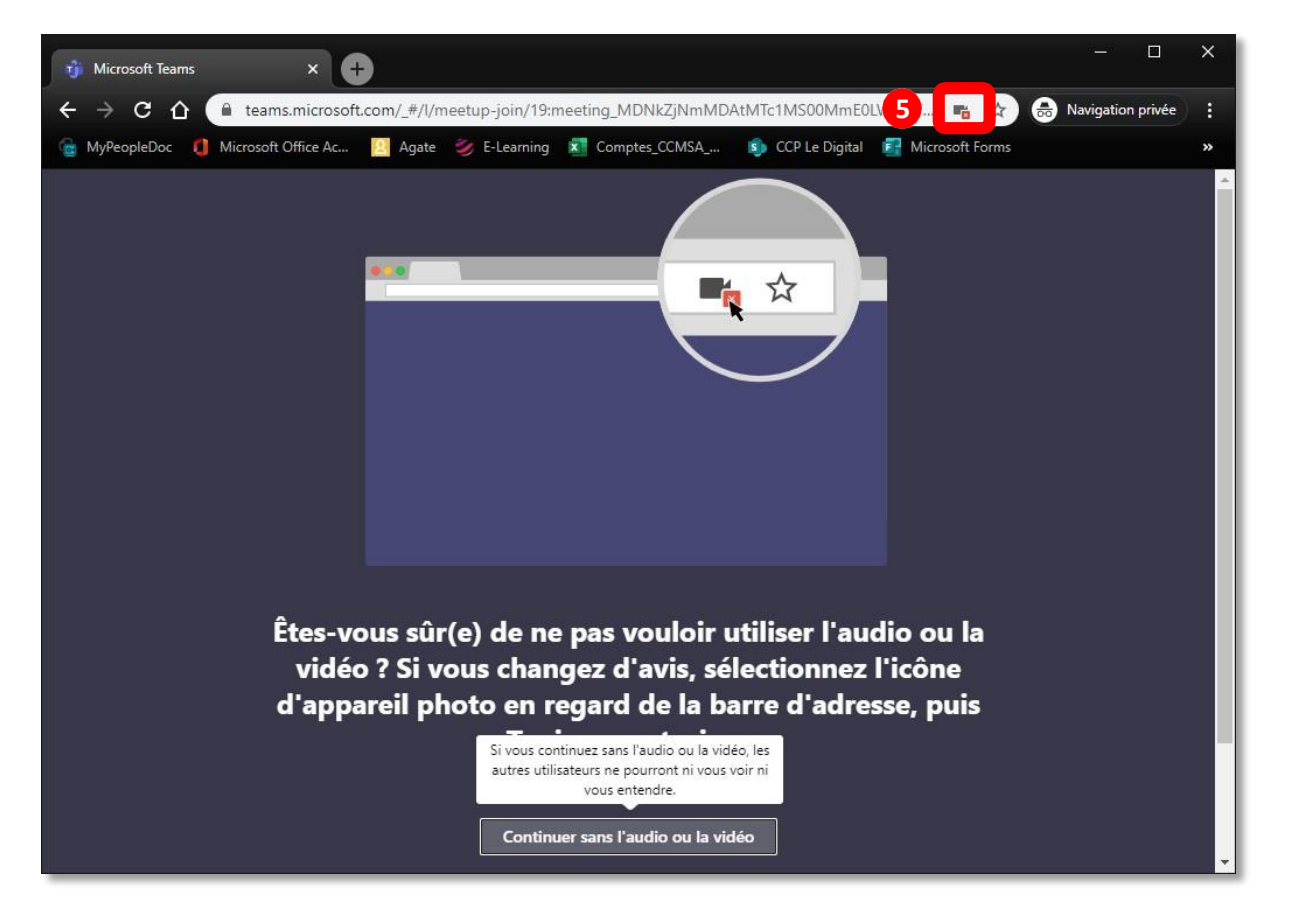

## 5a Cliquer sur l'icône avec la croix rouge

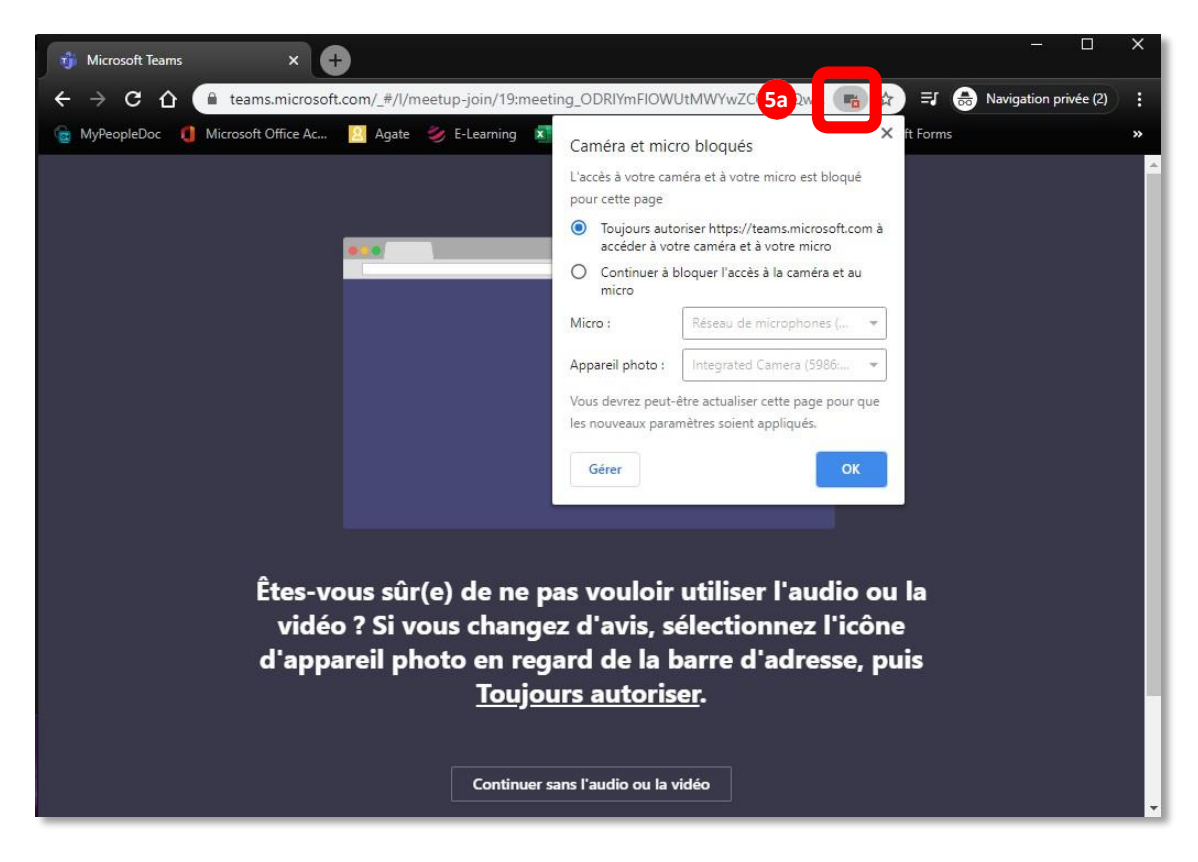

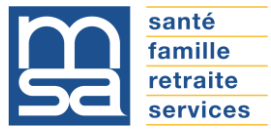

i.

**5b** Dans la fenêtre qui vient de s'ouvrir, choisissez « Toujours autoriser https://teams.microsoft.com à accéder à votre micro et à votre caméra » et cliquer sur le bouton « Ok »

|    | Caméra et micro bloqués                                                                           | × |  |  |
|----|---------------------------------------------------------------------------------------------------|---|--|--|
|    | L'accès à votre caméra et à votre micro est bloqué<br>pour cette page                             |   |  |  |
| 50 | Toujours autoriser https://teams.microsoft.com à accéder à votre caméra et à votre micro          |   |  |  |
|    | <ul> <li>Continuer à bloquer l'accès à la caméra et au<br/>micro</li> </ul>                       |   |  |  |
|    | Micro : Réseau de microphones ( 👻                                                                 |   |  |  |
|    | Appareil photo : Integrated Camera (5986: 👻                                                       |   |  |  |
|    | Vous devrez peut-être actualiser cette page pour que<br>les nouveaux paramètres soient appliqués. |   |  |  |
|    | Gérer                                                                                             |   |  |  |

5c Continuer la procédure à l'étape 6

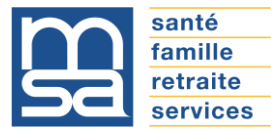

6. Cliquez sur le bouton « Continuer sans l'audio ou la vidéo »

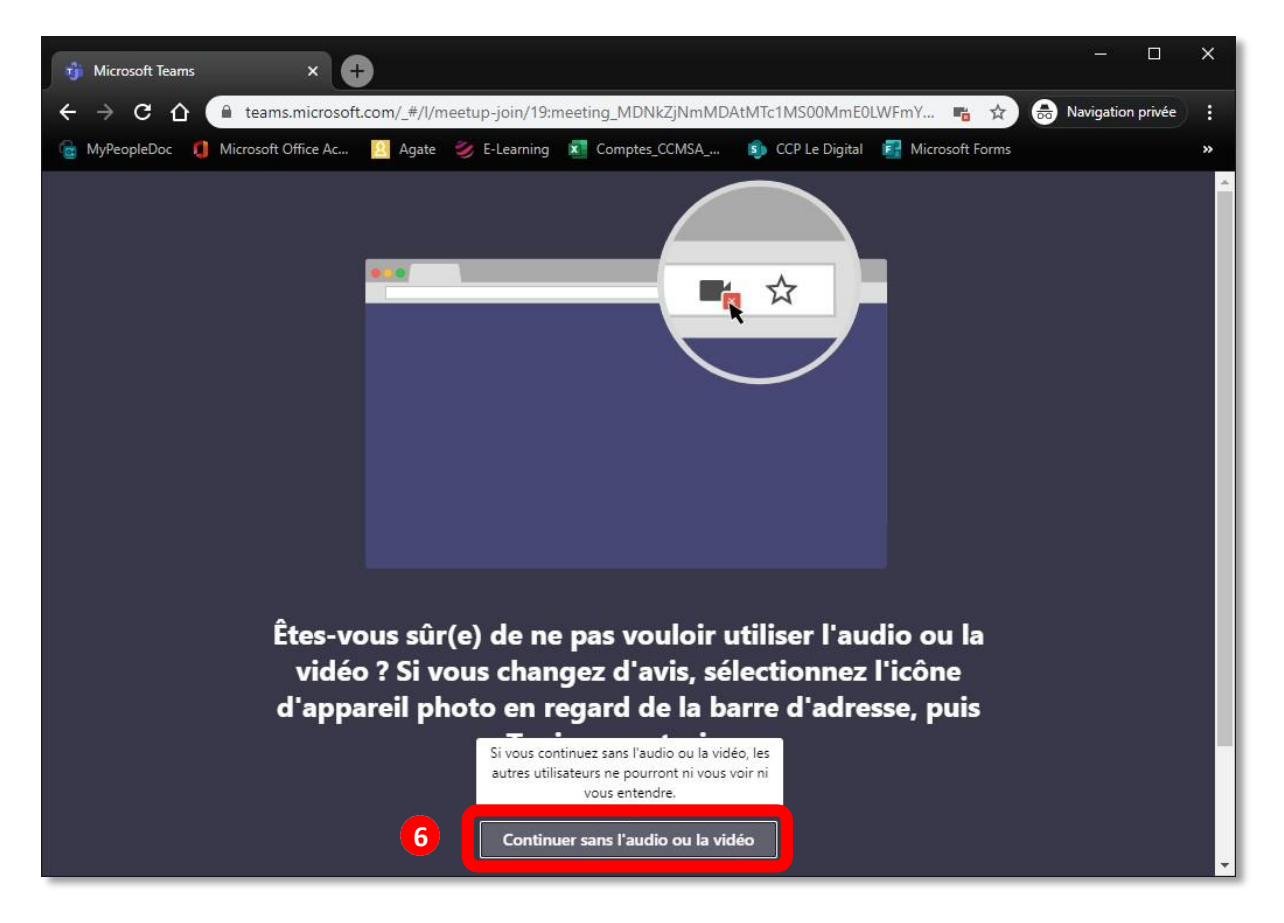

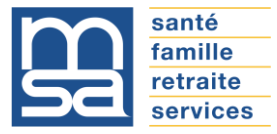

7. Saisissez votre prénom et votre nom

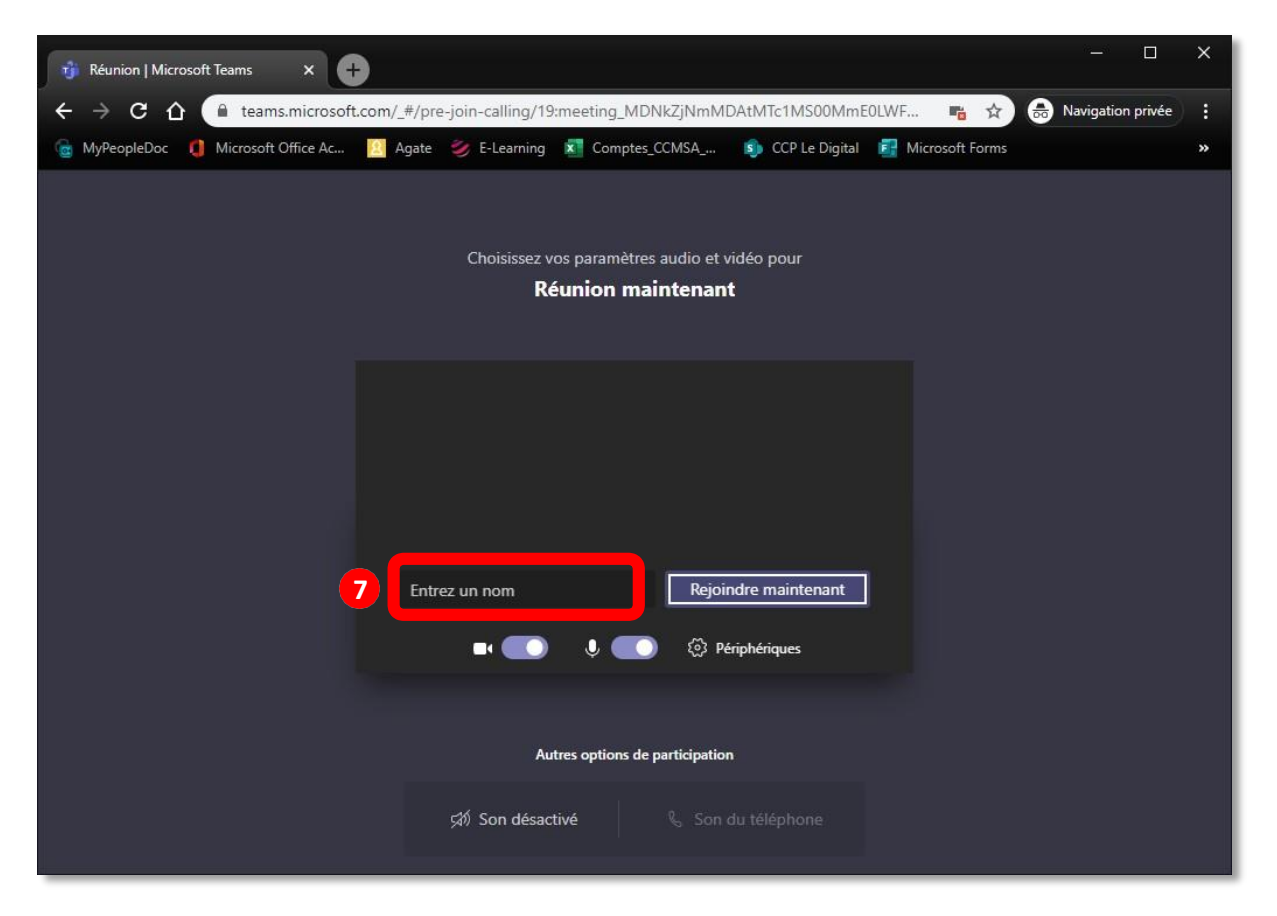

8. Cliquez sur le bouton « Rejoindre maintenant »

| 😚 Réunion   Microsoft Teams 🛛 🗙 🕂                              |                                                                            | - 🗆                 | × |
|----------------------------------------------------------------|----------------------------------------------------------------------------|---------------------|---|
| $\leftrightarrow$ $\rightarrow$ C $\triangle$ leams.microsoft. | om/_#/pre-join-calling/19:meeting_MDNkZjNmMDAtMTc1MS00MmE0LWF 🖷 🗙          | B Navigation privée | : |
| 🌀 MyPeopleDoc 🛛 🟮 Microsoft Office Ac                          | 📔 Agate 🛛 Ø E-Learning 🕱 Comptes_CCMSA 🔊 CCP Le Digital 📑 Microsoft Forms  |                     | » |
|                                                                | Choisissez vos paramètres audio et vidéo pour<br><b>Réunion maintenant</b> |                     |   |
|                                                                | 8<br>Jean DUPOND Rejoindre maintenant                                      |                     |   |
|                                                                | 🖬 💽 🌷 🌅 🔇 Périphériques                                                    |                     |   |
|                                                                |                                                                            |                     |   |
|                                                                | Autres options de participation                                            |                     |   |
|                                                                | 🔊 Son désactivé 🐁 Son du téléphone                                         |                     |   |

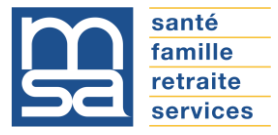

9. Vous êtes en réunion

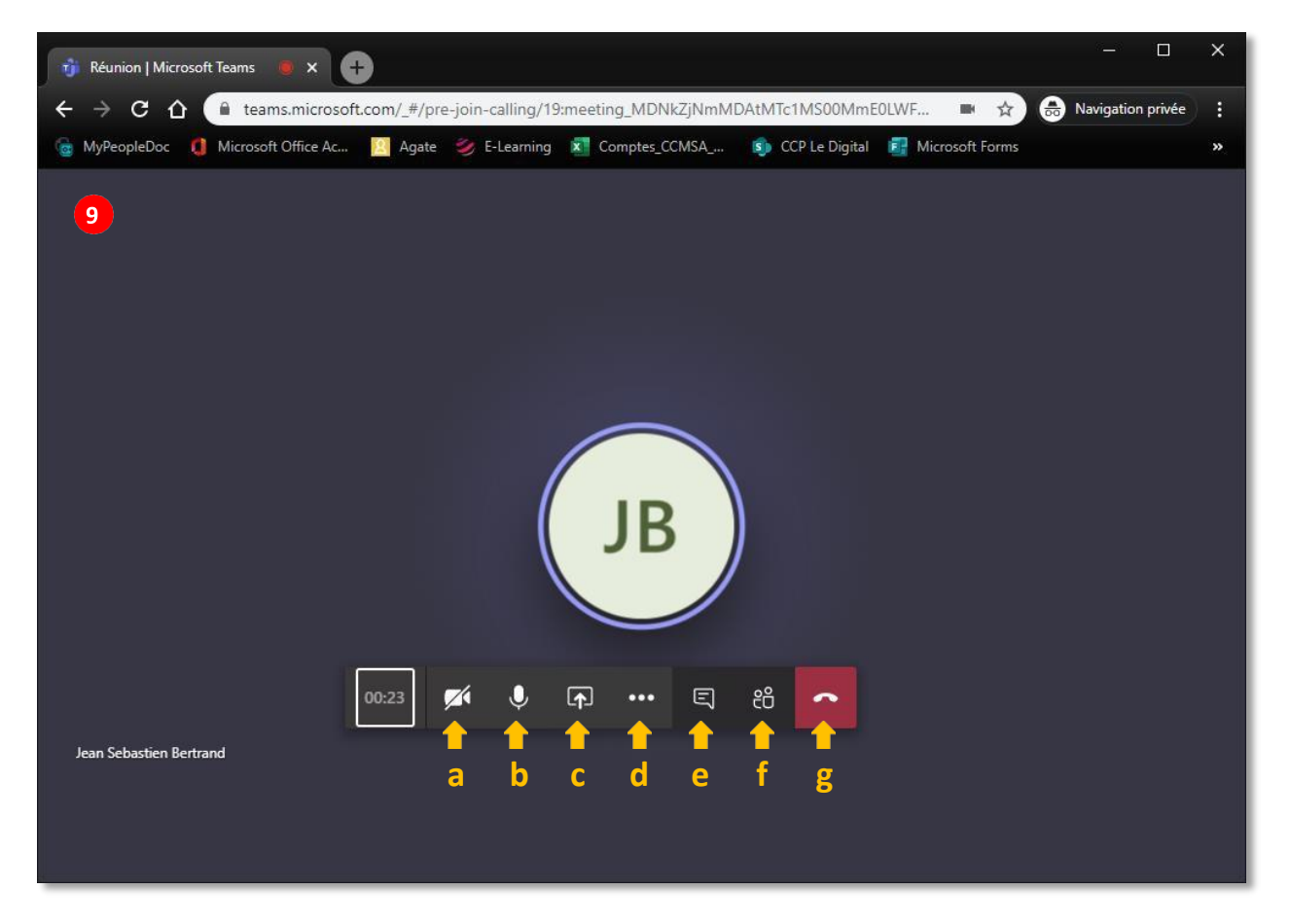

- a. Activer/désactiver la caméra
- **b.** Activer/désactiver le micro
- c. Partager/ne plus partager son écran avec les participants de la réunion
- d. Accéder aux paramètres (choix de l'audio et vidéos, flouter l'arrière-plan)
- e. Accéder à la partie discussion écrite avec les participants de la réunion
- f. Voir la liste des invités, ajouter des personnes
- g. Raccrocher et partir de la réunion